# Használati Utasítás

Készült a Bogarasi Kft által fejlesztett Táblatörzskönyv Gazdálkodási Napló szoftverhez.

2010.

## Tartalomjegyzék

## **Bevezetés**

Azok a gazdatisztek, kés bb agronómusuk voltak a sikeresek, akik aprólékos naplózást vezettek. A feljegyzések kés bbi el vétele megkönnyítette a döntéshozást. A korábbi tapasztalatokra alapozott munkavégzés hatékonyabb, mintha mindig újra kellene kitalálni a normákat, dózisokat. Könnyen belátható, hogy a gyakorló gazdáknak is ezt kell tenniük. Ráadásul a legkülönfélébb hatóságok ezt el is írják. A különböz hatóságok különböz formációt követelnek. Megannyi munka.

Mindannyian ismerjük azokat a kozmetikai cikk reklámokat, ahol a kett az egyben, vagy három az egyben el nyeit propagálják. Ezzel a szoftverrel több legyet üthet egy csapásra, hiszen az információkat, adatokat egyszer viszi be a számítógépbe, és sokféle módon csoportosítva kapja vissza. Az egyszeri naplózás is visszakereshet , de amikor kell permetezési naplóként, gazdálkodási naplóként, táblatörzskönyvként, mezei-leltárként, földnyilvántartásként, vetésforgóként kapja vissza az adatokat igényei szerint.

Mai rohanó világunkban az id tényez nagyon fontos. Megtakarítás az id ben, hatékonyság növelést jelent. Miért ne használnánk az újat? Amit a fiatalok már kézség szinten használnak, mi se idegenkedjünk t le!

Ez a program alkalmas erre, mi is ezt használjuk, és nagy szeretettel nyújtjuk át Önnek. Kívánjuk, hogy örömét lelje benne.

## Installáció

Azon az adathordozón amelyen a program eljutott Önhöz, keresse meg a setup.exe állományt és futtassa! Telepítés során a telepít program elhelyezi a szoftvert az Ön számítógépén és beállítja az operációs rendszerét, hogy képes legyen futtatni a szoftver, továbbá a START menüben lehelyezi az indításhoz szükséges menüpontokat. A telepítés sikeres befejeztével a windows start-menüjében megtalálhatja a Táblatörzskönyv menüpontban a programindító parancsot (Táblatörzskönyv).

## Regisztráció

A program els indításakor egy regisztrációs panelt láthatunk, ahol egy kulcsot kell megadnunk ahhoz, hogy a program megfelel en elinduljon. A kulcs a kód függvénye. Ahhoz hogy a kulcsot megtudja SMS-t vagy e-mailt kell küldenie a kóddal, illetve a vásárló nevével. A válaszban kapott kulccsal a program elindul, és megadott terület gazdaságot kezel. Ha a kulcs helytelen, vagy nincs megadva akkor a szoftver demó módban használható, azaz egy hektáros gazdaságot kezelhetünk, kipróbálás céljából.

## Els lépések a program használatához

Szemléletváltás: A magyar hivatali szervek valamint az Európai Unió a megm velt területeket nem a földterületek helyrajzi számai alapján regisztrálják, és követik nyomon, hanem bevezették a tábla (2009-ig parcella) fogalmát, amely eltér a tulajdonviszonyi nyilvántartásától. Tehát a jelenlegi helyzetben a gazda saját ill. bérelt földjeit helyrajzi számaik alapján osztják fel, m velik és tartják nyílván területeik határait. Az Unió viszont a táblákat tekinti egységnek a támogatások szempontjából. 2010-t l egy új a kötelezettség alapján elkülönített területegységet vezettek be ezek a Kötelezettségvállalással Egybefügg Területek (KET-ek).

Ez a program olyan adatszerkezettel rendelkezik, amely a földet a helyrajzi szám alapján tárolja; ezek a földterületek, és a felhasználó a tábláit részekre oszthatja, vagy m velheti teljes egészében mindenesetre, a m velt területeket táblákra osztva tárolja a program és megadhatjuk hogy az egyes agrár környezetgazdálkodás alá tartozó táblák mely KET-ekbe tartoznak. Tehát a felhasználónak el ször a földterületeit kell rögzítenie, létrehozni az egyes KET-eket, majd az aktuális táblákat kell karbantartania.

A földterület és a tábla fogalmak megkülönböztetésének a gyakorlati haszna egy földterület felosztásánál jelenik meg közvetlenül. Tehát mindaddig, amíg egy-egy földterület csak egy-egy növény-faj van termelve, és azt teljes egészében Ön használja, akkor a földterület megegyezik a táblával. Ebben az esetben is fel kell tüntetni mind a földterület mind a tábla törzsadatait.

- Installáció, regisztráció után: A program els indításakor érdemes megismerkedni a menü rendszerével, amely logikailag van csoportosítva pl.: a TÁBLÁK f menüben a táblákon végrehajtható m veletekhez tartozó menüpontok tartoznak, ugyanez elmondható a földterület esetében, stb.. A legfontosabb menüpontok ikonjai megjelennek a menüválasztó sor alatt, az ikonok a lenyíló menükben is megjelennek kicsiben, így egyeztethet k. Ezeket a menüpontokat innen gyors eléréssel indíthatjuk.
- 2. Kezdjük az adatok felvitelét a földterületek rögzítésével. Használhatjuk a gyorsmenüt. Megadandó az egyes földterületek helyrajzi száma, területe, blokkazonosító, házi megnevezése, tulajdonosa és még néhány a táblát leíró adat. A helyrajzi szám a földterületet pontosan azonosító adat, ugyanazon szám nem fordulhat el különböz

földterületeknél. A földterület területét négyzetméterben, egész számmal kell megadni. Egy földterület házi megnevezése egyszer bb azonosítás érdekében az szükséges. A tulajdonosok listája kezdetben üres, így a + gombbal lehet új tulajdonosokat tároltatni. Kés bb a földterületek adatait módosíthatjuk földterületek a módosítása Menüpontban.

 Az aktuális, jelenleg m velt táblák tárolása következhet. Használjuk az új tábla kialakítása a menüt. El ször adjuk

Új tábla felvitele Új tábla Helvrajzi szám : Házi megnevezés : Blokkazonositó : Tulajdonos : -+ Művelési ág : -Aranykorona ért. AK Bérleti dij : búza kg/AK Szerződés lejárta 2010.07.07 -Terület : m2 Tulajdon C Bérelt C Vegye: Használat alapia Öntözhető Talajvizsg. tipusa Mégsem Rögzités

meg a táblát jellemz alapadatokat. A gazdasági év kezd értéke mindig az aktuális év, viszont a helyes évszám a táblán termelt termény betakarításának éve. Ezután erre az évre

soron következ táblasorszámot kapjuk, ami szintén javítható a számunkra megfelel re. Megadható még a tábla házi megnevezése, valamint az ágazat. Ha az ágazat lista hiányos számunkra, akkor a 😐 b vít gombbal új ágazatokat rögzíthetünk. Egy új tábla kialakításánál a táblát megel z táblák és a táblát befogadó földterületek pontos kijelölése a legfontosabb. Az új tábla elfoglalhat egyetlen földterületet, ez a leggyakoribb, viszont lehet csak egy része egy területnek, vagy elfoglalhat több földterületet is. A földterületeket megjelenít választómez ben minden olyan területet jelöljünk ki, amelyet az új tábla bármekkora részen elfoglal. Egy tábla elhelyezkedhet több megel z táblán, vagy lehet egy nagyobb megel z tábla része. A választómez ben mindazon táblákat jelöljük ki, amelyen az új tábla bármely csekély része is elhelyezkedik. Ha még nincsenek fönt táblák természetesen a választómez üres marad, és nem tudunk táblát megadni. Állítsuk be a tábla területét, ha az nem a megfelel érték, és jelöljük, hogy a tábla másodvetés-e. Ha a tábla Agrár Környezet Gazdálkodási célprogramban részt vesz, akkor jelöljük az AKG-s tábla felírat mellett pipával. Hatásár a KET-ek listája megjelenik, és elhelyezhetjük valamely KET-en az új táblát. Ellenkez esetben a táblára vonatkozó kötelezettségek és jogok közvetlenül beállíthatók.

Ez els olvasásra azoknak t nik különösen bonyolultnak, akiknél mindig minden kultúra egész területeket (helyrajzi számokat) foglal el. De a rendszernek biztosítania kell azt is, hogy a gazda dönthessen úgy is, hogy egy földterületnek csak egy kis részében képez egy táblát, vagy azt, hogy több területet összevonva nem kell táblánként felvinni az adatokat.

- 4. Az elvégzett m veletek felvitele el tt érdemes rögzíteni a gazdaság rendelkezésére álló er gépeket, valamint a munkagépeket, esetleg munkavégz személyeket. Eszköz/készlet menüpont gépek almenüjével megadhatjuk az egyes gépek paramétereit, majd rögzíthetjük az adatokat.
- 5. Az aktuális készletállapotot beállíthatjuk a készlet/eszköz ó készletkezelés menüpontban. Az anyagok három csoportra vannak osztva; termésnövel k, növényvéd szerek és vet magok. Válasszuk ki azon anyag paneljét, amelyet rögzítenénk. Ezután adjuk meg az anyag nevét a választómez segítségével. Ha nem szerepel benne az anyag, akkor egyéb anyag gomb segítségével megadhatunk további anyagokat. Általában mindhárom anyagtípusnál következhet a vásárolt, vagy eladott mennyiség megadása. Az eladást (ó) al

kell jelölni. Jelöljük a megadott mennyiség mértékegységét. A készletnyilvántartás naprakész ezért adjuk meg minden esetben azt a dátumot, amikor a vásárlás történt.

6. Ezek után elkezd dhet a m veletek naplószer rögzítése. Ha valamely táblán m veletet

| Raktarmozgasok kezeles           |                               |
|----------------------------------|-------------------------------|
| Kész                             | eletkezelés                   |
| Termésnövelő Növényvédő          | Vetőmag                       |
| Megnevezés :                     |                               |
|                                  | Egyéb termésnövelő anyag      |
| Raktáron lévő mer                | nnyiség : t                   |
| Hatóanyag összete<br>N : 🦳 % P : | étel :                        |
| Szilárd, granulált               | <ul> <li>Folyékony</li> </ul> |
| Vásárlás, eladás(-)              | ): kg 💌                       |
| Készletváltozás dá               | ituma : 2005. 09. 12. 💌       |
| Mégsem                           | Változás rögzítése            |

végeztünk, akkor a m veletet még aznap érdemes gépre vinni, de lehetséges például heti rendszerességgel felvinni az elvégzett m veleteket.

## A menüpontok használata

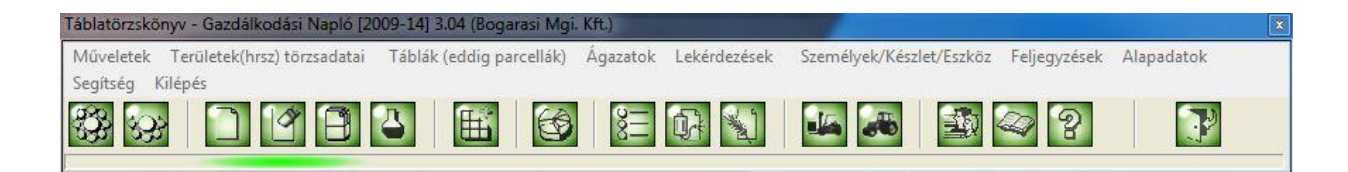

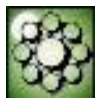

## Elvégzett m veletek felvitele

Az elvégzett m velethez tartozó adatokat rögzíthetjük az ELVÉGZETT M VELET ADATAI rlapon.

- 1. A *táblák* táblázatból kijelölhet azon parcella, amelyen a m velet el lett végezve. A parcella kijelölésekor a m velethez tartozó *terület* a parcella adatai alapján kitölt dik, ha nem a teljes tábla lett m velve, akkor ez az adat megváltoztatható.
- 2. M velet megnevezése lehetséges a m velet csoportjának megadásával, majd a m velet nevének kijelölésével. Ekkor a program számára adottá válnak a normálhektár, Nha kiszámításához szükséges adatok. Ugyanakkor a m velethez tartozó esetleges extra adatok beviteli eszközei láthatóvá válnak (hozam, mélység, melléktermény megnevezése). Ha a kívánt m velet nem található a listában a š+ö gombbal b víthetjük a kiválasztható m veleteket. A š+õ gomb segítségével az Új m velet panel jelenik meg.
- 3. A m velethez megadható a m velet *sorszáma (generálódik)*, elvégzésének *kezdete*, *vége*, a m velet *iránya*, az eltelt *gépóra* és *kézióra*. Ha a m veletet valamely más cég szolgáltatta, akkor a szolgáltatott ellen rz mez kipipálásával jelezhetjük a program számára.

Ha ugyanazon m veletet több parcellán végeztünk el, akkor a *CTRL* lenyomásával lehet ség van egyszerre több parcella kijelölésére.

A felhasznált anyagokat az anyagfelhasználás gomb segítségével vihetjük fel.

A m veletben használt eszközöket a *felhasznált eszközök* gombbal jelölhetjük meg.

#### M velethez felhasznált anyagok

A *felhasznált anyagok* panelt a m velet adatainak megadásakor, az anyagfelhasználás kapcsolóval jeleníthetjük meg. Csak abban az esetben sikeres a panel megjelenítése, ha a m velethez már meg van adva a tábla, illetve a terület.

- 1. Az anyagok három csoportra vannak osztva: *termésnövel k, növényvéd szerek* és *vet magok*. A megfelel fület kiválasztva lehet vé válik az anyag megadása.
- 2. Az *anyag megnevezése* választómez ben csak azok az anyagok jelennek meg, amelyekb 1 van készleten a m velet elvégzésének napján. Innen kiválaszthatjuk a felhasznált anyagot.
- 3. A *felhasznált mennyiséget* hektárdózisban lehet megadni. Kiválasztható hozzá a mértékegység. A program ezekkel számolva határozza meg, hogy van-e elegend mennyiség készleten. A számítások mindig gramm pontosságúak, és az adott napra érvényes készletet vizsgálja.
- 4. A *rendben* gombbal nyugtázhatjuk a felhasználást. A program rákérdez további anyagfelhasználásra, vagy esetleg figyelmeztet a készlet hiányára. Itt megtehetjük, hogy egy m velethez több anyagot használjunk fel.

Növényvéd szerek felhasználása esetén a permetezési naplóhoz szükséges adatok szintén itt vihet k fel. Termésnövel anyag használata esetén a hatóanyagok kezelését pipával kell jelölni.

#### M veletekhez felhasznált eszközök

A felhasznált eszközök rlapon megadhatjuk a m velet során használt er - munkagépeket. Választhatunk a saját gépek közül, vagy megnevezhetünk küls gépeket, ami lehet szolgáltató gépe, vagy kölcsönkért gép.

- 1. Saját gép használata esetén kijelölhetjük a választó eszköz segítségével a gépet. Itt csak a korábban már felvitt gépeket találhatjuk meg. A saját gépek felvitelét az *új sajátgép* gomb segítségével tehetjük meg.
- 2. Ha a felhasznált gép küls gép, akkor a *szolgáltató gépe* kapcsolóval megnevezhetjük ezeket, gépeket.

#### M velethez növényvédelmi megfigyelés kapcsolása

Az egyes agrotechnikai m veletekhez növényvédelmi megfigyeléseket csatolhatunk. A megfigyelés kapcsolása gombra kattintva megjelenik a kiválasztott táblához már el zetesen rögzített növényvédelmi megfigyelések listája. Ha a m velethez megfigyelés kapcsolása jelöl négyzetben elhelyezzük a pipát, akkor a lista használhatóvá válik, és kijelölhetjük a konkrét megfigyelést.

### M veletek módosítása

#### Módosítandó m velet kiválasztása

Egy m velet módosításához el ször ki kell jelölnünk azt a m veletet, amelyet módosítani szeretnénk. Ehhez nyújt segítséget a *módosítandó m velet kiválasztása* cím rlap. Amelyen megjelenik az összes elvégzett m velet. A m veleteket táblák szerint csoportosítva jeleníti meg. Így egyszer megtalálni a kívánt m veletet.

- 1. A táblák közül kijelölve a konkrét táblát megjelennek az elvégzett m veletek.
- 2. Miután kijelöltük a módosítani kívánt m veletet a rendben gombbal továbbléphetünk a *m velet módosítása* rlapra.

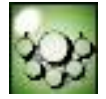

#### M velet módosítása

A *m veletek módosítása* rlapról az összes olyan adatot módosíthatjuk, amely az el z leg kiválasztott m velethez tartozik.

- 1. A *m velet* listából kiválaszthatjuk az új m veletet, ha a m velet megnevezését szeretnénk megváltoztatni.
- 2. A tábla listából azon táblát választhatjuk ki amelyre az eddigi táblát cseréljük.
- 3. A kiegészít adatokat egyszer en átírva változtathatjuk meg.
- 4. Ha a változtatásainkat menteni szeretnénk, akkor ezt a *rögzítés* gombbal tehetjük meg. Ha azonban nem szeretnénk elmenteni az adatokat, akkor a *mégsem* kapcsolóval léphetünk vissza.

Ha területet, és/vagy m veletet, és felhasznált anyagot is kell módosítanunk, akkor érdemes el ször a m velethez tartozó alapadatokat (terület, m velet, parcella) módosítani, és ezután a felhasznált anyagokat.

Az rlapról elérhetjük a *felhasznált eszközök, munkavégz személyek, öntözési adatok, kapcsolt növényvédelmi megfigyelés* módosításához szükséges panelt, valamint a m velethez *felhasznált anyagok* módosításához szükséges rlapot.

#### Felhasznált anyagok módosítása

A módosítandó m velethez társított felhasznált anyagokat a *felhasznált anyagok módosítása* rlapon tehetjük meg. Itt megjelenik minden anyag, a módosításhoz törölhetjük az egyes anyagokat, átírhatjuk a felhasznált mennyiséget, valamint további felhasznált anyagokat adhatunk meg.

1. Az anyagtípusokat az egyes típusokhoz tarozó táblázatokban szerkeszthetjük.

(termésnövel k, növényvéd szerek, vet magok)

- 2. A kijelölt anyag felhasznált mennyiségét módosíthatjuk, vagy törölhetjük. Vátoztathatunk a hatóanyag összetételen.
- 3. A kijelölést l függetlenül adhatunk hozzá további anyagot. Ezt a *más anyag* gombbal tehetjük meg.

A növényvéd szerek felvitelénél, hasonlóan a felhasznált anyagok felvitelénél, itt is meg kell adni a permetezési naplóhoz szükséges adatokat.

A változtatások az adatokon azonnal végrehajtódnak, tehát az rlap egyszer bezárása esetén is mentésre kerülnek.

#### Felhasznált eszközök módosítása

Az egyes m veletekhez felhasznált eszközöket a m velet módosítása rlapról érhetjük el a *felhasznált eszközök módosítása* kapcsolóval. Ez az rlap megegyezik a m veletek felvitelénél megjelen rlappal.

#### Földterületek törzsadatainak kezelése

## Új terület (hrsz)

A használt földterületek nyilvántartásához az egyes területek adatait kell megadnunk. Egy új, vagy még a nyilvántartásba fel nem vitt terület az *új tábla* rlapon jellemezhetünk, és menthetünk el.

1. Az rlap a területet jellemz adatokra kérdez rá. A program bizonyos adatoknál kötöttségeket tart fent pl.: a *blokkazonosító* felvitele megszabott karakterszámú, köt jelekkel elválasztott kód, vagy a *m velési ágak* el re megadott listából választhatók (ez az összes lehetséges m velési ágat lefedi). A *tulajdonos* kiválasztását szintén egy választómez teszi lehet vé, viszont ha a helyes tulajdonos nem szerepel a listában, akkor a  $\ddot{s} + \ddot{o}$  gombbal új tulajdonosokat adhatunk meg, amelyek innent l szerepelni fognak az egyes tulajdonos listában.

2. Az adatok megadása után a rendben kapcsolóvak menthetjük az adatokat, vagy a mégsem gombbal visszaléphetünk az új terület felvitelét 1.

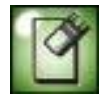

### KET-ek kezelése

A KET-ek kezelése menüpont megnyitásával egy táblázat jelenik meg, amely a nyilvántartott KETek listáját tartalmazza.

Ha valamely KET-et kijelöljük, módosíthatjuk a hozzá tartozó adatokat, vagy egyszer en törölhetjük a KET-et.

Új KET adatait rögzíthetjük. Ha az új KET gombra kattintunk egy új KET létrehozásához

|           |                  |         | nanase   | an erintett egyberuggo tel                                                       | (uncter)     |
|-----------|------------------|---------|----------|----------------------------------------------------------------------------------|--------------|
| ET sorsz. | Hazi megn.       | Terület | AKG Kód  | AKG Célprogram                                                                   | Mérési jegy: |
| 2         | S-4              | 16      | AA       | Integrált Szántóföldi Növénytermesztés                                           |              |
| 3         | S-3              | 14,4    | AA       | Integrált Szántóföldi Növénytermesztés                                           |              |
| 12        | CSÁSZÁRT.        | 7       | AA       | Integrált Szántóföldi Növénytermesztés                                           |              |
| 4         | A-8              | 8,33    | AA       | Integrált Szántóföldi Növénytermesztés                                           |              |
| 5         | A-31             | 5,8     | AA       | Integrált Szántóföldi Növénytermesztés                                           |              |
| 6         | A-33             | 14,09   | AA       | Integrált Szántóföldi Növénytermesztés                                           |              |
| 7         | A-12             | 15,8    | AA       | Integrált Szántóföldi Növénytermesztés                                           |              |
| 8         | A-35             | 10      | AA       | Integrált Szántóföldi Növénytermesztés                                           |              |
| 9         | B-14             | 6,8     | AA       | Integrált Szántóföldi Növénytermesztés                                           |              |
| 10        | PECSERI          | 80,85   | AA       | Integrált Szántóföldi Növénytermesztés                                           |              |
| 13        | H.MÉGY           | 3,42    | AA       | Integrált Szántóföldi Növénytermesztés                                           |              |
| 11        | B-30             | 7,93    | AA       | Integrált Szántóföldi Növénytermesztés                                           |              |
| 14        | HARSÁNYI         | 1,9     | AA       | Integrált Szántóföldi Növénytermesztés                                           |              |
| 11        | B-30<br>HARSÁNYI | 7,93    | AA<br>AA | Integrált Szántóföldi Növénytermesztés<br>Integrált Szántóföldi Növénytermesztés |              |

szükséges kérdez panelt láthatunk. Beállíthatók a KET-re jellemz adatok. A program a lekérdezéseknél az egyes KET-ek, táblák blokkazonosítóit a befogadó területek blokkazonosítóival egyezteti. Ha egy KET blokkazonosítója megváltozi az öt éves ciklus során, akkor a változást már a KET adatinál kell rögzíteni.

#### Területek módosítása

Ha egy területet helytelen adatokkal mentettünk el, vagy az adatok id közben megváltoztak, akkor a módosításokat a táblák adatinak módosítása panelen hajthatjuk végre.

- 1. Els lépésben a módosítandó területet kell kiválasztanunk a terület listából. Ha egy terület ki van jelölve ezen a listán, akkor ezen terület adatai azonnal megjelennek az rlap jobb oldalán.
- 2. A terület adatait szabadon módosíthatjuk. A mez ket átírhatjuk.
- 3. Ha a javítások megtörténtek, a rendben gombbal írhatjuk felül az eddigi adatokat, vagy a mégsem gombbal léphettünk vissza.

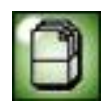

## Területek listája

A területekr 1 kérhetünk egy lekérdezést a nyilvántartott területek lapon, ahol az összes használt terület megjelenik, és nyomtatható.

- 1. Nyomtatási kép a kinyomtatott dokumentum el zetes képét szemlélteti. A nyomtatás innen is megtörténhet.
- 2. A nyomtatás gombbal közvetlenül a panelr l nyomtathatunk, míg a vissza segítségével a

f menü sorához térhetünk vissza.

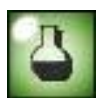

## Talajvizsgálatok

A területekhez tartozó talajvizsgálati *laboreredmények rendezésére* szolgáló rlapon rögzíthetjük a területek átlageredményeit és mintánkénti eredményeit egyaránt.

- 1. Els lépésben ki kell jelölnünk azt a területet, amelyet az eredménysor jellemez.
- 2. Jelezni kell, hogy az *eredmény egy* terület *átlaga*, vagy az egyes minták eredménye. Ha nem terület átlagról van szó, akkor érdemes a mintákat sorszám szerint rögzíteni, mert a program felajánlja az adott területhez, adott évben tartozó következ sorszámot.
- 3. A dátum lehet a mintavételezés dátuma, vagy az eredmény dátuma, ez tetsz leges.

## Talajvizsgálatok eredménye

A *talajvizsgálatok lekérdezése* rlapon megjeleníthetjük az eddigi talajvizsgálati eredményeket. Sz kíteni lehet a megjelenített listát évjárat szerint, valamint lehetséges az átlageredmények és a sorszámozott minták megjelenítése.

- 1. A területek listájából kiválaszthatjuk azon területeket, amelyek eredményeit meg szeretnénk jeleníteni az eredmény táblázatban.
- 2. Megadhatjuk, hogy melyik évjárat eredményeit kérjük.
- 3. A *területátlagok* kipipálásával csak a területek átlageredményei jelennek meg. Ellenkez esetben a sorszámozott minták eredményei jelennek meg.
- 4. A beállított lekérdezési értékeket a *sz kítés* kapcsolóval érvényesíthetjük. A sz r k törlése gomb viszont törli az összes feltételt, és minden lehetséges eredményt megjelenít.
- 5. Nyomtatási képet jeleníthetjük meg, vagy a nyomtatást közvetlenül indíthatjuk. Visszalépés kapcsolóval bezárhatjuk a panelt.

Ha a rögzített eredményeket javítani, módosítani szeretnénk, használjuk a módosítás gombot. Így megjelenik egy panel, amin a táblázatban kijelölt sor adatait találhatjuk, és tetszés szerint módosíthatjuk. A rögzítés gomb segítségével menthetjük a módosításokat, viszont a mégsem kapcsolóval a változtatások mentése nélkül léphetünk vissza.

A kijelölt adatsorokat törölhetjük, ha a törlés kapcsolót használjuk. A törlés nyugtázása után az adatsor végleges törlésre kerül.

## Tulajdonosok

A program által kezelt földterületek tulajdonosai rögzíthet k és módosíthatók a Tulajdonosok menüpontban. A menü elindításával megjelenik a tulajdonosok listája. Az Új Tulaj gombbal b víthet a lista. Ha a már rögzített személyeket szeretnénk módosítani, akkor a listában kiválasztva, majd az Módisítás gombra kattintva tehetjük meg.

## Talajmintavételi helyek

A 2019-14-es Gazdálkodási Napló nyilvántartása szerint az egyes KET-eken elvégzett talajmintavételek helyeit rögzíteni kell. Ezt a célt szolgálja a Talajmintavételi helyek KET-hez menüpont.

Használatával az egyes KET-ekhez rögzíthetünk mintavételi helyekre jellemz információkat. A KET kiválasztásával megadjuk, hogy mely KET-en elvégzett mintavételezéssel szeretnénk foglalkozni.

A kiválasztott KET-hez adhatunk új mintahelyet, törölhetjük a már rögzítettet, vagy módosíthatjuk a kiválasztott mintahelyeket.

#### Földhasználati Terv

Földhasználati terv készítése tulajdonképpen az öt évig változatlanul tárolt KET-ekhez hozzárendelt jöv beli táblák megjelölését jelenti. Α földhasználati tervkészítés panelon megjelölhetjük(bal fels táblázat), hogy mely KET-hez szeretnénk jöv beli táblát megadni. Ha a KET-et kiválasztottuk, akkor a KET célprogramjától függ en tölt dik fel a növénykultúra csoport választó eszköz listája. Ha az el vetemény táblája már létezik, akkor

|                                                                                                    |                                                                                                    |                                                                                                  |                                                        | Fö                                                              | oldhaszn                                                        | álat   | ti tervk                                                                                                    | észítés                                                                                        |                                                                   |                                                                 |                                                |                                                                            |
|----------------------------------------------------------------------------------------------------|----------------------------------------------------------------------------------------------------|--------------------------------------------------------------------------------------------------|--------------------------------------------------------|-----------------------------------------------------------------|-----------------------------------------------------------------|--------|----------------------------------------------------------------------------------------------------|------------------------------------------------------------------------------------------------|-------------------------------------------------------------------|-----------------------------------------------------------------|------------------------------------------------|----------------------------------------------------------------------------|
| ET (Kötel                                                                                               | lezettségvállalással                                                                                                    | érintett egy                                                                                     | befügg                                                 | gő terület)                                                     | ):                                                              |        | KET-hez                                                                                                    | tartozó terv t                                                                                 | áblák:                                                            |                                                                 | ~                                              |                                                                            |
| Sorsz. Há                                                                                               | orsz. Házimegnev. Terület                                                                                                    |                                                                                                  | kgKód Célprogram                                       |                                                                 |                                                                 | *      | Év                                                                                                    | Ágazat                                                                                         | Terület                                                           | Elővetemér                                                      | ny Nev                                         | ev                                                                         |
| 1 8-1                                                                                                   | 20                                                                                                    | 14,4 A                                                                                           | C.                                                     | Ökológiai                                                       | i szántóföldi n                                                 |        | 2010                                                                                                    | Őszi búza                                                                                      | 14,4                                                              | Őszi búza                                                       | ŐS                                             | szi búza, sz                                                               |
| 2 S-4                                                                                                   | 4                                                                                                    | 16 A                                                                                             | A                                                      | Integrált                                                       | Szántóföldi N                                                   |        | 2010                                                                                                    | Őszi búza                                                                                      | 12,4                                                              | Őszi búza                                                       | ős                                             | szi búza, sz                                                               |
| 3 S-3                                                                                                   | 3                                                                                                    | 14,4 A                                                                                           | A                                                      | Integrált                                                       | Szántóföldi N                                                   |        | 2010                                                                                                    | Őszi búza                                                                                      | 14,4                                                              | Őszi búza                                                       | ős                                             | szi búza, sz                                                               |
| 4 A-                                                                                                    | 8                                                                                                    | 8,33 A                                                                                           | 8,33 AA Integrált Szántóföl                            |                                                                 | Szántóföldi N                                                   | -      | 2010                                                                                                    | Alexandriai h                                                                                  | 4                                                                 | Őszi búza                                                       | P                                              | illangós nö                                                                |
| •                                                                                                    | •                                                                                                    |                                                                                                  |                                                        | 2010                                                            | Alexandriai h                                                   | 16,72  | Őszi búza                                                                                                    | p                                                                                              | illangós nö                                                       |                                                                 |                                                |                                                                            |
| vjárat 9<br>2010<br>2010                                                                                | Sorsz. Házimegnev.<br>1 8-20<br>2 S-4<br>2 S-2                                                                                                    | Terület<br>14400<br>16000                                                                        | Ága:<br>O Öszi                                         | zat<br>búza<br>búza                                             | Haszn.kód<br>GAB01<br>GAB01                                     | Î      |                                                                                                    |                                                                                                |                                                                   |                                                                 |                                                |                                                                            |
| Évjárat 5<br>2010<br>2010<br>2010<br>2010                                                               | Sorsz. Házimegnev.<br>1 8-20<br>2 S-4<br>3 S-3                                                                                                    | Terület<br>14400<br>16000<br>14400                                                               | Ága:<br>) <mark>Őszi</mark><br>) Őszi<br>) Őszi        | zat<br>búza<br>búza<br>búza                                     | Haszn.kód<br>GAB01<br>GAB01<br>GAB01                            | Î      |                                                                                                    |                                                                                                |                                                                   |                                                                 |                                                |                                                                            |
| Évjárat S<br>2010<br>2010<br>2010<br>2010<br>2010<br>2010                                               | Sorsz.         Házimegnev.           1         B-20           2         S-4           3         S-3           4         S-3           5         CSÁSZÁRT.                                                                               | Terület<br>14400<br>16000<br>14400<br>1999<br>7000                                               | Ága:<br>) Őszi<br>) Őszi<br>) Őszi<br>) Őszi<br>) Őszi | zat<br>búza<br>i búza<br>búza<br>búza<br>búza                   | Haszn.kód<br>GAB01<br>GAB01<br>GAB01<br>GAB01<br>GAB01          | •      | •                                                                                                    |                                                                                                | örlés                                                             | nyomta                                                          | atác                                           | •<br>bezárác                                                               |
| Évjárat <u>S</u><br>2010<br>2010<br>2010<br>2010<br>2010<br>2010<br>80vényku<br>ágazat me               | Sorsz. Házimegnev.<br>1 8-20<br>2 5-4<br>3 5-3<br>4 5-3<br>5 CSÁSZÁRT.<br>Itúra csoport :<br>egnevezése :<br>ény :                                                                                                    | Terület<br>144000<br>160000<br>144000<br>1999<br>70000<br>Öszi búza                              | Ága:<br>0 Őszi<br>0 Őszi<br>9 Őszi<br>9 Őszi           | zat<br>I búza<br>I búza<br>I búza<br>I búza                     | Haszn.kód<br>GAB01<br>GAB01<br>GAB01<br>GAB01<br>GAB01<br>GAB01 | +      | Növényk<br>Ökoló<br>KET =<br>Növényi                                                                            | ultúra csopor<br>giai szántóföl<br>= 14,4 ha<br>ultúra csopor                                  | törlés<br>tok százale<br>di növényt                               | nyomtz<br>ikos megos<br>termesztés<br>terület                   | atás                                           | ►<br>bezárás<br>Ötévi %                                                    |
| Évjárat s<br>2010<br>2010<br>2010<br>2010<br>2010<br>2010<br>2010<br>80vényku<br>ágazat me<br>Sazdasági | Sorsz.         Házimegnev.           1         8-20           2         5-4           3         5-3           4         5-3           5         CSÁSZÁRT.           Itúra csoport :         egnevezése :           ény :         i év : | Terület<br>14400<br>16000<br>14400<br>1999<br>7000<br>Öszi búza<br>2010 ▼                        | Ága:<br>0 Őszi<br>0 Őszi<br>9 Őszi<br>0 Őszi           | zat<br>i búza<br>i búza<br>i búza<br>i búza<br>i búza<br>i búza | Haszn.kód<br>GAB01<br>GAB01<br>GAB01<br>GAB01<br>GAB01<br>GAB01 | +      | Növényk<br>Ökoló<br>KET =<br>Növényk<br>őszi búzi                                                               | ultúra csopor<br>giai szántóföl<br>= 14,4 ha<br>ultúra csopor<br>a, szemes kuk                 | törlés<br>tok százale<br>di növényt<br>t<br>toorica, nap          | nyomta<br>kos megos<br>termesztés<br>terület<br>r 41,2          | etás<br>szlása :<br>éves %<br>286,12           | ►<br>bezárás<br>Ötévi %<br>57,23                                           |
| Évjárat s<br>2010<br>2010<br>2010<br>2010<br>2010<br>2010<br>80vényku<br>ágazat me<br>Gazdasági         | Sorsz. [Házimegnev.<br>1 [8:20<br>2 [5:-4<br>3 [5:-3<br>4 [5:-3<br>5  CSÁSZÁRT.<br>Itúra csoport :<br>agnevezése :<br>ény :<br>i év :                                                                                                   | Terület         14400           16000         14400           14400         1999           70000 | Ága<br>0 Öszi<br>0 Öszi<br>9 Öszi<br>0 Öszi            | zat<br>i búza<br>i búza<br>i búza<br>i búza<br>i búza<br>let :  | Haszn.kód<br>GAB01<br>GAB01<br>GAB01<br>GAB01<br>GAB01<br>V     | *<br>+ | <ul> <li>Növényk</li> <li>Ökoló</li> <li>KET =</li> <li>Növényk</li> <li>Őszi búzi</li> <li>pillangó</li> </ul> | ultúra csopor<br>giai szántóföl<br>= 14,4 ha<br>ultúra csopor<br>a, szemes kuk<br>s növények m | törlés<br>tok százale<br>di növényt<br>t<br>orica, nap<br>in. 10% | nyomtz<br>kos megos<br>termesztés<br>terület<br>r 41,2<br>20,72 | etás<br>szlása :<br>éves %<br>286,12<br>143,89 | <ul> <li>bezárás</li> <li>Ötévi %</li> <li>57,23</li> <li>28,78</li> </ul> |

kiválaszthatjuk a nyilvántartott táblák listájából, ellenkez esetben az el vetemény növénykultúrája begépelend . Megadhatjuk még a tervezett tábla ágazatát valamint területét és gazdasági évét. A Küldés a tervbe gomb hatására a jobb oldali lista b vül az új terv tábla adataival.

## Táblák kezelése

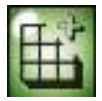

## Új tábla kialakítása

Miután a gazdaságunk által használt, helyrajzi szám szerint nyilvántartott területeket rögzítettük a programban, kialakíthatjuk az ezen területeken elhelyezked táblákat. Legegyszer bb esetben egy tábla méretében és elhelyezkedésében megeszezik azzal a táblával, amin elhelyezkedik. Ekkor elegend egyetlen táblát kijelölnünk a táblák listájából, és azon táblákat, amelyek a leend tábla helyén voltak (részben vagy egészben). Ha a kialakítandó táblánk több területen helyezkedik el, akkor a területek listájából mindazon területet ki kell jelölni, amelyeken a tábla részben vagy egészben elhelyezkedik. Ha a tábla nem foglal el egy egész területet, akkor mégis ki kell jelölni az adott területet. A táblát megel z táblák minden olyan tábla, amin a leend tábla elhelyezkedik részben vagy egészben.

#### További lépések:

- 1. A gazdasági év megadása után a program felajánlja a soron következ tábla sorszámot. Viszont ez tetszés szerint változtatható.
- 2. A házi megnevezés megadása a könnyebb azonosítás céljából érdemes.
- 3. Az ágazatot kiválaszthatjuk az ágazatok listából, viszont megadhatunk új ágazatokat is a + gomb segítségével.
- 4. A táblára vonatkozó tápanyag-gazdálkodási tervet a kijuttatandó nitrogén, foszfor és kálium megadása adja.
- 5. Végül ellen rizzük, és ha kell, javítsuk a táblához számított területet. Majd ha másodvetés táblát alakítottunk ki, akkor jelöljük pipával.

#### Kiegészít adatok

A táblákat kiegészít adatokkal részletezhetjük. Jelen verzióban a kiegészít adatok a sz 1 és egyéb ültetvényekre vonatkozhatnak. Ezen leírások a gazdálkodási napló štábla m velési adatok sz 1 táblákraö cím rlapját töltik ki.

## Új tábla meglév alapján

Egy táblát a tábla szám és a gazdasági évszám jellemez (pl.: 5/2005-2006). Ezért a táblákat évente aktualizálni kell. Ennek mérete megegyezhet, vagy eltérhet az el z évit l. A tábla új növénnyel való hasznosításkor le kell zárnunk az el z termelései ciklust, és a táblátújra kell indítani. Ezt a menüpontot az Ön munkájának az egyszer sítésére hoztuk létre.

Ha egy adott tábla helyén egy új táblátszeretnénk kialakítani, viszont az új tábla méreteiben megegyezik az eddigivel, vagyis ugyanazon a területen helyezkedik el amin az eddigi, akkor a program automatikusan inaktiválja az eddigi táblátés az eddigi tábla alapján létrehoz egy új tábláta megadott gazdasági évre, és adatokkal. Ezt a folyamatot a *meglév tábla aktualizálása* panelról indíthatjuk el. Nekünk nem kell megjelölni a táblátmegel z táblákat, mert az, az eddigi

tábla lesz, ugyanakkor azon táblákat sem kell kijelölni amelyen az új tábla helyezkedik el.

- 1. Válasszuk ki azt a *táblát*, amely helyén az új tábla lesz. A táblák listájában csak a még le nem zárt táblák jelennek meg.
- 2. Adjuk meg az *általános adatokat*. Megjelölhetjük a táblára jellemz *támogatási programokat*, és megadhatjuk a *tápanyag gazdálkodási tervet*, azaz az el retervezett tápanyag-kijuttatásokat.
- *3. Rögzítés* hatására a program az eddigi táblátlezárja (több m velet nem lesz rajta), és egy új tábláthoz létre a helyén, amin kezd dhetnek a m veletek elvégzése. A *mégsem* gomb segítségével mentés nélkül visszaléphetünk.

Ezt a folyamatot elvégezheti az Új tábla kialakítása menüpontban is.

A kiegészít adatok nem köt dnek automatikusan az új táblához. Azokat a tábla módosításánál csatolhatjuk.

## Módosítás

Táblák adatainak módosítására használhatjuk a táblák módosítása panelt.

- 1. Az rlap el ször a *módosítandó táblát*kéri megjelölni. Kijelölés után a *kiválasztás* kapcsolóval térhetünk rá a módosítható mez kre.
- 2. Megváltoztathatjuk az *általános adatokat*, a *tápanyag-gazdálkodási terv* adatokat, a táblára vonatkozó *támogatási formákat*, valamint a táblát*megel z táblákat*, és a parcellát *befogadó táblákat*.
- 3. Az adatokat a *rögzítés* gombbal menthetjük. A *másik tábla* kapcsolóval mentés nélkül másik táblát választhatunk a listából. A *mégsem* segítségével visszaléphetünk a f menübe mentés nélkül.

A kiegészít adatok kapcsolóval csatolhatjuk az ültetvényekre vonatkozó adatokat a kiválasztott táblához.

#### Táblák lekérdezése

*Táblák lekérdezéséhez* el ször meg lehet adni néhány sz r feltételt, amelyek alapján a program elkészíti a tárolt táblákból a kívánt listát.

- 1. Sz rhetünk a befogadó *táblák* szerint, itt több táblát is megadhatunk, és az eredmény listában minden olyan tábla szerepelni fog, amely a kijelölt táblákon van. Emellett megadhatjuk a *gazdasági évet*, az *ágazatot*, valamint azt hogy *csak aktív táblákat* listázzon.
- 2. Ha a *rendben* kapcsolót használjuk, megkapjuk a sz r feltételek alapján el állítható lekérdezést, amit ki is nyomtathatunk. Az összes megadott feltételt törölhetjük. Valamint a *mégsem* gombbal visszaléphetünk a f menübe.

## Törlés/aktiválás

A Törlés/aktiválás menü használata esetén megjelenik egy lista, melyben a már lezárt tábláink szerepelnek. A lezárt táblákon nem tudunk módosítani, m veletet rögzíteni hozzá, hiszen a lezárt táblák, olyan múltbeli táblák melyeken a termelés már végbement, a szükséges m veleteket már rögzítettük rajta. Ha mégis szeretnénk valamely adatokat megváltoztatni, akkor az újraaktiválás gombbal feleleveníthetjük a táblát.

Amennyiben tévesen felvitt tábláról van szó, amelyet törölni szeretnénk véglegesen akkor a törlés gombbal véglegesen törölhetjük a kiválasztott táblát.

## Ágazatok, vet mag fajták b vítése

A program az ágazatokat a növényfajok alapján különbözteti meg. Tehát ha a fajok listáját b vítjük, akkor egyben az ágazatokat is b vítjük. Erre használhatjuk az ágazatok - b vítés menüpontot.

- 1. Adjuk meg a rögzítend ágazat / növényfaj nevét!
- 2. Lehet ség van a latin elnevezés tárolására is, de ez nem feltétlen szükséges.
- 3. Mentsünk : rögzítés, vagy lépjünk vissza a mégsem gomb segítségével.

## Lekérdezések

#### Elvégzett m veletek listázása

A lista megjelenítéséhez *beállíthatjuk a listázási feltételeket*. A sz r feltételek megadása után megjeleníthet , majd kinyomtatható a m veletek listája.

- 1. Megadhatjuk azon táblát, vagy táblákat, amelyen végzett m veletekre sz kíteni szeretnénk.
- 2. Sz kíthetünk ágazat, vagy gazdasági év szerint.
- 3. Továbbá megadhatunk kezdeti és végs dátumot, és csak azok a m veletek fognak megjelenni, amelyek ebben az id ben lettek elvégezve.

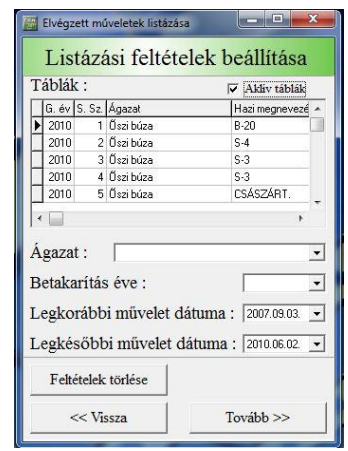

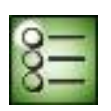

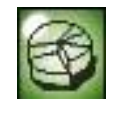

4. A listázási feltételeket törölhetjük, vagy indíthatjuk a listázást a tovább gombbal, vagy visszaléphetünk a f menübe.

#### Elvégzett m veletek

Az elvégzett m veletek rlap táblázatában a listázási feltételeknek megfelel m veletek jelennek meg. A táblázat alatt néhány összesítést számol a program, az összesítések a nyomtatott dokumentumon is meg fognak jelenni.

- 1. Lehet ség van a nyomtatás azonnali indítására, vagy nyomtatási kép megtekintésére.
- 2. Visszaléphetünk a listázási feltételek beállítására.

#### M veletek területek szerint

Ha az egyes földterületek szerint szeretnénk lekérdezni a m veleteket, akkor használjuk a M veletek területek szerint menüt.

#### Vetésforgó lekérdetés

Ez a lekérdezés azért van kiemelve, mert a vetésforgókat parcellánként grafikusan szemléltetve jeleníti meg. A táblák vetésforgóit nyomon követhetnénk a táblák egyszer lekérdezésénél is, hiszen ott is megjelenik a táblát megel z parcella kódja és az ágazat is. Grafikusan viszont évr l évre jelennek meg a táblát megel z táblák.

- 1. Jelöljük ki azt a táblát, amelynek a vetésforgó hálóját szeretnénk megjeleníteni.
- 2. Indítsuk a rajzolást a lekérés gombbal.

#### Mezei leltár

A következ naptári év termelési céljaira felhasznált anyagok, normálhektár, kézi- és gépi munkaórák összessége naturális mutatókban.

A mezei leltár lekérdezése esetén el ször az aktuális év mezei leltárát kapjuk meg. A választómez ben kiválaszthatjuk azt az évet, amely leltárára kíváncsiak vagyunk. A listázás az évszám kijelölése pillanatában megtörténik.

- 1. Adjuk meg az évszámot a választómez ben!
- 2. A táblázatok a megadott évszámnak megfelel en fognak kitölt dni. A táblázatok közül a táblaválasztó fülekkel választhatunk.
- 3. Mezei leltár összes tételét kinyomtathatjuk, vagy nyomtatás el tt nyomtatási képet kérhetünk a dokumentumról. Visszaléphetünk a f menübe.

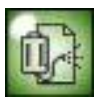

#### Permetezési napló

Permetezési napló el állításához sz kíthetjük a naplón szerepl növényvédelmi m veletek listáját.

- 1. Sz kítést beállíthatjuk táblákra, ágazatra, gazdasági évre, valamint a legkorábbi és legkés bbi m velet dátumára.
- 2. A feltételeket törölhetjük, továbbléphetünk a permetezési napló listázására, és visszaléphetünk a f menübe.

Permetezési napló elemei

Permetezési napló elemeit találhatjuk táblázatban. A naplót *Permetezési Napló S(sz kebb adattartalom), š Permetezési Napló Mö (b vebb adattartalom)* kapcsolóval közvetlenül a printerre küldhetjük, vagy megtekinthetjük a *nyomtatási képet*, illetve a š*visszaö* kapcsolóval a sz kítésre léphetünk vissza.

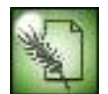

#### Gazdálkodási napló 2009-2014

A gazdálkodási napló menüpontban több lekérdezést találhatunk. Minden olyan lekérdezést, ami az MVH által kiadott gazdálkodási napló tartalmaz, és a program a rendelkezésre álló adatokból ki tud tölteni.

#### Gépi lekérdezés

Az elvégzett m veleteket a munkavégz er és munkagépek szempontjából sz kítve jeleníthetjük meg. šEr gépö, šMunkagépö és šTáblaö felíratok mellett pipával jelölhetjük, hogy a listázási feltételben szerepeljen e valamely kijelölt tényez .

#### Hozamösszesít

Hozamösszesít rlapon egy adott év összes

| 🔽 Erőgép |          |           | □ Parcella |                    |             |                | Aktiv parcellák |                 |  |
|----------|----------|-----------|------------|--------------------|-------------|----------------|-----------------|-----------------|--|
| Geptip   | Haziszam | Kategoria | ^          | G.év. S.Sz. Ágazat |             | Ágazat         | Terület         | Házi megnevezés |  |
|          |          |           |            | 2010               | 1           | Űszi búza      | 144000          | B-20            |  |
|          |          |           |            | 2010               | 2           | Őszi búza      | 160000          | S-4             |  |
|          |          |           |            | 2010               | 3           | Űszi búza      | 144000          | S-3             |  |
|          |          |           |            | 2010               | 4           | Őszi búza      | 19999           | S-3             |  |
|          | 2010     | 5         | Őszi búza  | 70000              | CSÁSZÁRT.   |                |                 |                 |  |
| Gepnev   | Hazisz   | Tipus     | î          | Agaza<br>Első n    | it:<br>nunk | avégzés dátuma | E 2007.1        |                 |  |

- el forduló ágazatának összesített hozamát kapjuk meg, a mellékterményeket nem számolva.
  - 1. Egy adott évre úgy kérhetjük le a kimutatást, hogy el ször megadjuk az évet majd a ||||| gombbal érvényesítjük a kérést. A táblázatban azonnal megjelennek az összesítések.
  - 2. A táblázat tartalmát kinyomtathatjuk, vagy megtekinthetjük a nyomtatási képet.

A hozamokat összesítve egyszer en megválaszolhatunk például a statisztikai hivatal által feltett kérdésekre.

#### Input kimutatás

Ezzel a lekérdezéssel megtudhatjuk egy parcelláról, hogy mennyi anyagot, illetve munkát fektettünk bele. Az anyagokat a már ismert három csoportra osztva, összesítve kapjuk. A munkát kézi óra, gépi óra és normálhektár formájában jeleníti meg. Nyomatatás során minden információ egyetlen nyomtatással megkapható.

- 1. A lekérdezés elindításakor a választólistában elöl szerepl parcelláról kapjuk meg az adatokat.
- 2. A választólistában keresve, és kijelölve kaphatjuk meg a kívánt parcella adatait.
- 3. Kiválasztás után a šLekérésö gombbal indíthatjuk a lekérdezést. Az eredmény a táblázatokban jelenik meg.

Ez a kimutatás hasznos lehet az egyes táblákba befektetett önköltség kiszámításakor. Az anyagokat összesítve kapjuk, valamint az összesített munkamutatókkal számolhatunk.

## Személyek, anyagok és eszközök

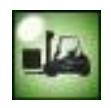

## Készletkezelés

Az anyagokat a mez gazdaságban betöltött szerepük alapján három csoportra osztja a program:

*termésnövel k, növényvéd szerek, vet magok.* A készletkezelés rlapon, e három csoportba sorolható anyagok készleten lév mennyiségét változtathatjuk.

- 1. Válasszuk ki azon csoportot, amelybe a megváltozott mennyiség anyag tartozik!
- 2. Keressük ki a felajánlott listából, vagy vigyük fel az anyagot!

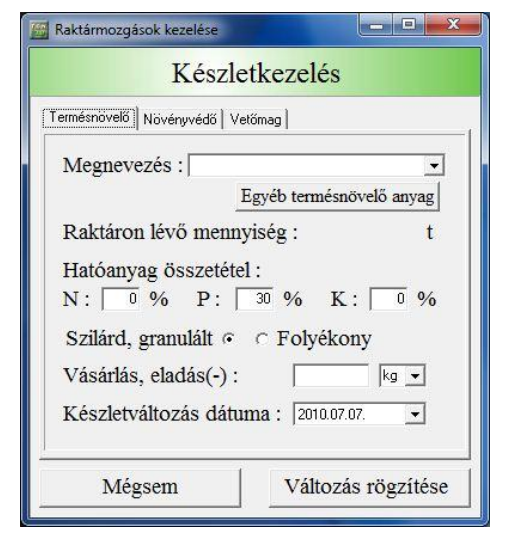

- 3. A készlet változtatásához a *vásárolt, eladott mennyiséget* kell megadni, valamint a változás *dátumát*. A dátum a készlet historikus nyomon követése miatt szükséges.
- 4. A mennyiség helyes megadása, valamint a kiegészít adatok kitöltése után a *változás rögzítése* gomb segítségével menthetjük az adatokat, a *mégsem* használatával visszaléphetünk.

Ha valamely anyag nevét nem találjuk a felajánlott listákban, akkor használjuk a listák alatt található b vít gombot. Hatására újabb panel jelenik meg, amelyen megadhatjuk az új anyag nevét, és a rá vonatkozó kiegészít adatokat. Fontos hogy a mértékegységekre mind a b vítésnél, mind az készletkezelésnél fordítsunk nagy figyelmet a mértékegységek pontos, és helyes megadására.

El fordulhat, (leggyakrabban a vet magoknál), hogy a listában felajánlott vet mag mértékegysége pl: kg de nekünk darabszámban lenne jó a hektárdózist megadnunk. Ekkor hozzunk létre egy új vet magfajtát, aminek a neve megegyezik a kilógrammban tárolt vet mag nevével, azzal a különbséggel, hogy neve után (db)-vel jelöljük, hogy ez a mostani, és a mértékegységét darabban adjuk meg. Így a kés bbiekben könnyen ráismerünk a darabszámban nyilvántartott anyagra, és tudhatjuk, hogy db-vel kell használni.

#### Alkalmazottak

Az rögzített alkalmazottak listája b víthet, módosítható, és törölhet k az egyes személyek.

## Er - munkagépek

Az üzem rendelkezésére álló er gépeket és munkagépeket az *er - munkagépek* rlapon menthetjük.

- 1. Jelöljük meg azt, hogy er gépet vagy munkagépet szeretnénk felvinni.
- 2. Töltsük ki a gépre vonatkozó adatokat.
- 3. A gép felviteléhez kattintsunk a mentés gombra, vagy a f menühöz a visszára.

#### Gazdasági épületek

A *gazdasági épületek* menüpontban el ször a nyilvántartott gazdasági épületek listája jelenik meg. Innen kiindulva szerkeszthetjük az épületeket.

- 1. Új épület hozzáadásához kattintsunk az *új bevitele* gombra. Ennek hatására megjelennek a felvihet tulajdonságok. Ezek közül az állattartó épület kipipálása hatására csak m2-ben adható meg az épület kapacitása. Rögzítés hatására az épület a listához adódik.
- 2. A *módosítás* gombbal, vagy a módosítandó épületre kett t kattintva módosíthatjuk az épület adatait.

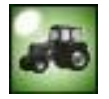

- 3. Törölhetjük az épületeket.
- 4. A rendben gombbal visszaléphetünk a f menübe.

#### Anyagkészlet

Lekérdezhetjük az aktuális készletállományt, amely csoportosítva jelenik meg táblázatokban. Az rlap indításakor a mai dátum szerinti készletállomány jelenik meg.

- 1. Megváltoztathatjuk a lekérdezés dátumát.
- 2. A megváltoztatott dátumot a IIIII gombbal érvényesíthetjük.
- 3. Kinyomtathatjuk a készletet közvetlenül, nyomtatási képet megtekinthetjük, vagy visszaléphetünk a f menübe.

#### Gépek listája

A gépek listája rlapon megjelenik az eddig már rögzített er - és munkagép. A listákban szerepl gépek itt módosíthatóak, törölhet ek és nyomtathatóak. Az új gép kapcsoló segítségével elérhetjük a gépek bevitelére szolgáló panelt. Itt rögzíthetjük a listában még nem szerepl gépeket.

A listában szerepl gépeket kijelölés, majd a módosítás gomb használatával módosíthatjuk, vagy a törlés gombbal törölhetjük. Ha az Új gép kapcsolóra kattintunk, akkor az er - munkagépek panel jelenik meg, amelyen rögzíthetjük a tárolni kívánt gépeket.

## Állatfajták

A program által kezelt állatfajták listája b víthet, módosítható.

## Feljegyzések, megfigyelések kezelése

#### Csapadék feljegyzések

Ez az rlap a megfigyelt csapadékmennyiségek rögzítésére szolgál. Egy új megfigyelés alkalmával megadhatjuk a csapadék mennyiségét mm-ben, megfigyelés helyét és dátumát.

A rontott megfigyeléseket módosíthatjuk, vagy törölhetjük véglegesen.

#### Növényvédelmi megfigyelések

Növényvédelmi megfigyeléseket a gazdálkodási napló fogja tartalmazni parcellánként. A megfigyelt parcellán termelt növényr l, vagy a parcella talajállapotáról készíthetjük a feljegyzéseket, amelyek tartalmazzák megfigyelés dátumát, a növény fejlettségi állapotát, az esetleges kórokozó nevét, fejlettségi állapotát, a megfigyelés eszközét valamint a javasolt védelem módját, dátumát és a megfigyel nevét.

1. A feljegyzéseket módosíthatjuk, vagy törölhetjük.

## Er gép javítások

Az er gépek javítási naplóját rögzíthetjük itt.

- 1. Új javítási tételeket rögzíthetünk, amelyek az egyes er gépekhez tartoznak. Feljegyezhetjük a meghibásodás körülményeit, okát, javítás dátumát és a szerel nevét.
- 2. A feljegyzett javításokat kés bb módosíthatjuk, vagy törölhetjük.

#### Munkagépjavítások

A munkagépek javítási naplóját rögzíthetjük itt.

- 1. Új javítási tételeket rögzíthetünk, amelyek az egyes munkagépekhez tartoznak. Feljegyezhetjük a meghibásodás körülményeit, okát, javítás dátumát és a szerel nevét.
- 2. A feljegyzett javításokat kés bb módosíthatjuk, vagy törölhetjük.

## Gázolaj számlaösszesít

Ennek az rlapnak a célja a gázolajvásárlásról kapott bizonylatok összegzése, rendezése. Megjeleníti a táblázatban szerepl számlák összesített liter- és értékösszegét.

- 1. A táblázatba új bizonylatok leírását vihetjük fel, amelyeket módosíthatunk, vagy törölhetünk.
- 2. A táblázatban szerepl számlákat sz kíthetjük dátum szerint. A sz kítés gomb segítségével megjelenik az id intervallum megadására szolgáló panel. Ezen a panelon megadhatjuk, azt hogy, az összes bizonylat megjelenjen.
- 3. A táblázat tartalmát kinyomtathatjuk, vagy megtekinthetjük a nyomtatási képét.

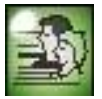

## Alapadatok

Az alapadatok panelen a gazdaság azonosítására, alaptulajdonságaira vonatkozó adatokat rögzíthetjük. Ezen adatok kés bb az egyes kimutatásokban jelennek, pl.: a növényvédelmi szakirányító adatai a permetezés napló helyes kitöltéséhez szükségesek.

#### Segédanyagok, segédlet

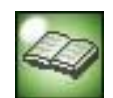

#### Normálhektár átszámítás

Megtudhatjuk az egyes traktormunkákhoz tartozó normálhektár értékeket. Ez segítséget nyújthat abban az esetben ha új m veletet szeretnénk rögzíteni, és a normálhektár érték nem áll rendelkezésünkre. A meglév értékekhez viszonyíthatunk, és határozhatjuk meg az új m veletekhez tartozó értéket.

#### Beállítások

#### Adatbázis karbantartás

Az adatbázis-kezel esetleges hibázását kivédhetjük, ha adatainkat rendszeres id közönként kimentjük, azaz megkett zzük. A program az adatbázis másolatát a BackUp alkönyvtárba helyezi el, mindig a legutóbbi mentett változat van itt. Az adatok innen tovább menthet ek esetleg CD-re, vagy floppyra. Abban az esetben, ha hibát észlelünk az adatokban, vagy az adatbázis megsérül, akkor használjuk a visszatöltés gombot, amely az alkönyvtárból visszatölti a korábbi állapotot. Gy z djünk meg arról, hogy a visszatöltött adatok helyesek, amíg err l meg nem gy z dtünk, ne használjuk a biztonsági mentés gombot, mert esetleg rossz adatokkal írjuk felül a jót!

## Jelölések

Aktiválás. Ezt a gombot használva az aktuális rlap a beállított értékekkel frissül. Pl.: készletlekérdezés esetében egy adott nap készletállapotát a dátum beállításával, majd az aktiválás gomb használatával kaphatjuk meg.

<sup>+</sup> Új elem. Ha egy adott listában a számunkra megfelel elem nem szerepel, és a lista mellett megjelenik ez a gomb, akkor ezzel azonnal b víthetjük a listát. Pl.: új tábla felvitele esetében, ha a tulajdonosok listában nem szerepel a kívánt tulajdonos, használjuk ezt a gombot.

Pipa. Eldöntend kérdésre, ha pipát jelölünk, akkor a válaszunk igen, ellenkez esetben nem. Pl.: a szolgáltatott m veleteket egy pipával kell jelölni a m veletek adatainál.

G. év Gazdasági év. Helytakarékosság szempontjából a táblázatok fejléceinél a gazdasági év rövidítése.

S.Sz. Általában tábla sorszám. Ha egy táblázat tartalma valamilyen táblák, akkor a S.Sz. jelzés oszlopban a táblák egységes parcellaazonosító sorszámai jelennek meg.